### Arduino tanfolyam kezdőknek és haladóknak

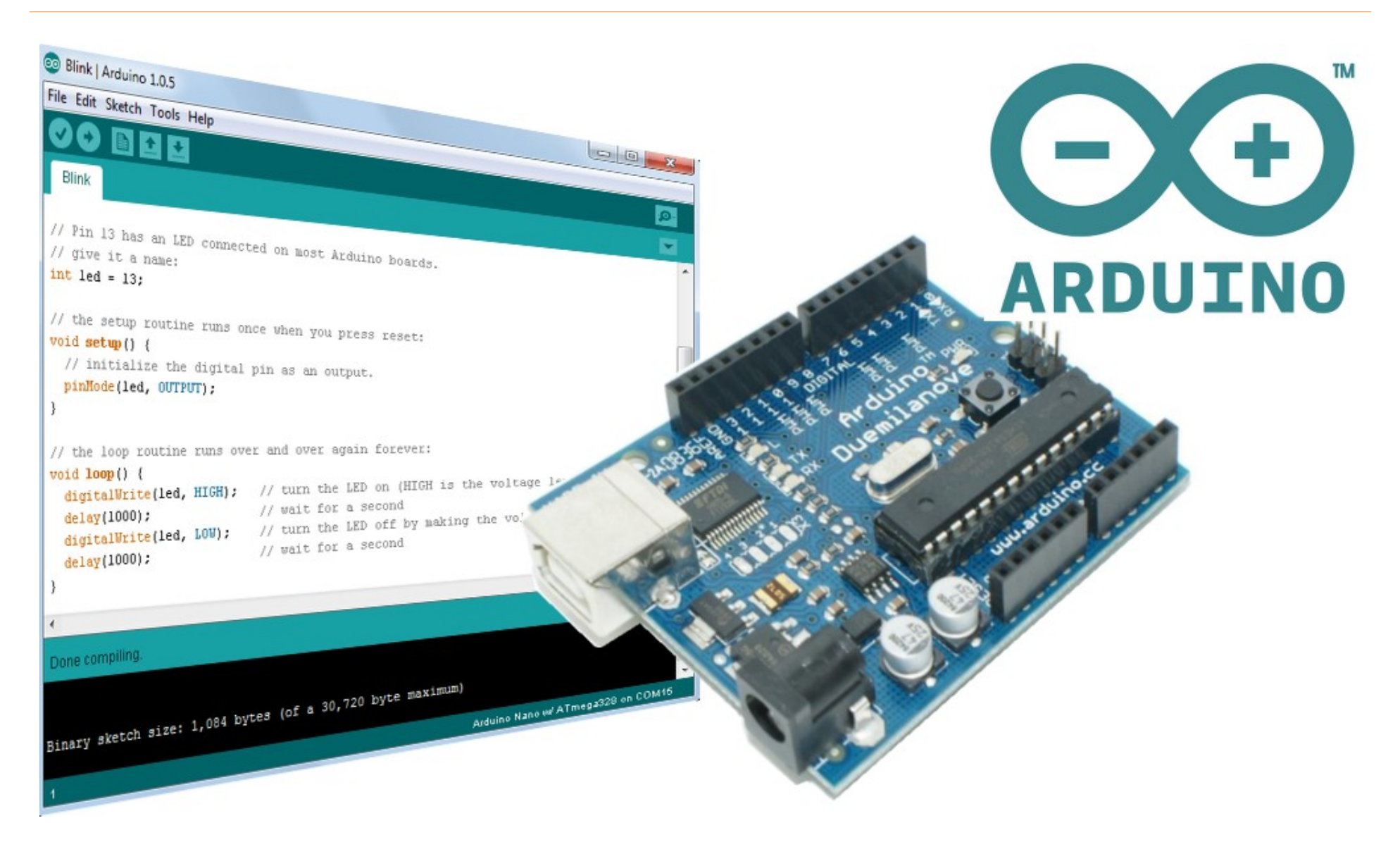

### 1. Ismerkedés az Arduino kártyával, digitális I/O

## Mi az Arduino?

- Az Arduino egy szabad szoftveres, nyílt forráskódú elektronikai fejlesztőplatform, vagy ökoszisztéma az elektronikus eszközök könnyen megtanulható kezeléséhez
  - Arduino IDE (integrált fejlesztői környezet): Java alapú, keresztplatformos fejlesztői környezet (szerkesztő, fordító, programletöltő stb.)
  - Arduino kártya: ATmega328P vagy más mikrovezérlőn alapuló hardver, amely önállóan vagy a számítógéppel összekapcsolva is működhet
  - Arduino programnyelv és programkönyvtár-gyűjtemény: amely lehetővé teszi, hogy a mikrovezérlő részleteinek pontos ismerete nélkül, egyszerűen írhassunk programot

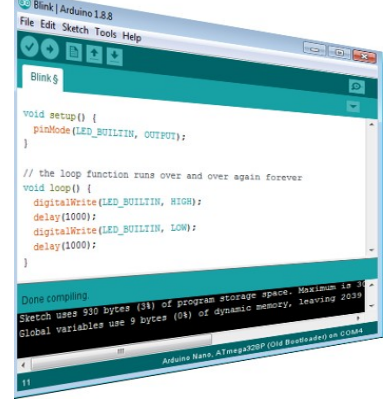

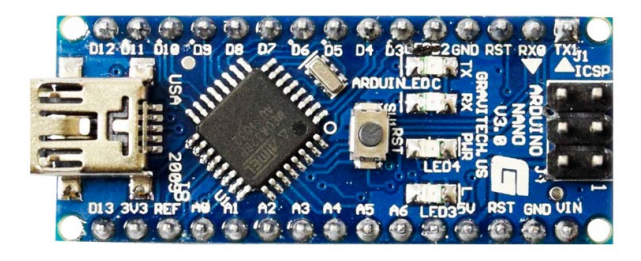

void setup() pinMode (LED BUILTIN, OUTPUT); void loop() { digitalWrite(LED BUILTIN, HIGH); delay(1000); digitalWrite(LED\_BUILTIN, LOW); delav(1000);

## Az Arduino születése

- 2005-ben az olaszországi Ivreában az Interaction Design Institute tanárai és diákjai fejlesztették ki.
- Cél: olcsó és egyszerűen használható mikrovezérlős fejlesztőeszköz (hardver és szoftver) létrehozása, amellyel a diákok vagy hobbisták rövid idő alatt (~ 1 hó) interaktív eszközöket tudnak alkotni

### Előzmények:

**Processing** – nyíltforrású programnyelv és IDE (Casey Reas, Benjamin Fry)

Wiring – Nyílforrású mikrovezérlős fejlesztőkártya és programnyelv (Hernando Barragán)

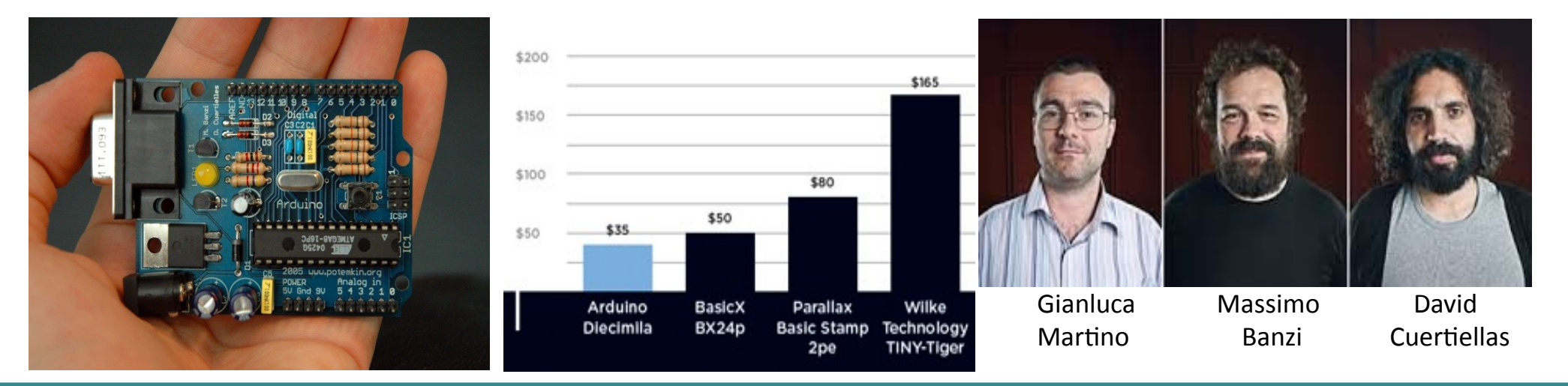

Hobbielektronika csoport 2019/2020

## Miért az Arduino?

- Jelenleg ez az egyik legolcsóbban beszerezhető fejlesztőeszköz
- Könnyen használható, ingyenes programfejlesztői környezet
- Világszerte elterjedt, rengeteg mintapélda, programkönyvtár, leírás, tankönyv található hozzá
- Van hozzá többféle szimulátor, közöttük ingyenesek is
- Nagy választékban találunk hozzá olcsó kiegészítőket
  - Szenzorok
  - Kommunikációs modulok
  - Kijelzők
  - Motorvezérlők
  - Relé modulok
  - Robotépítő KIT-ek

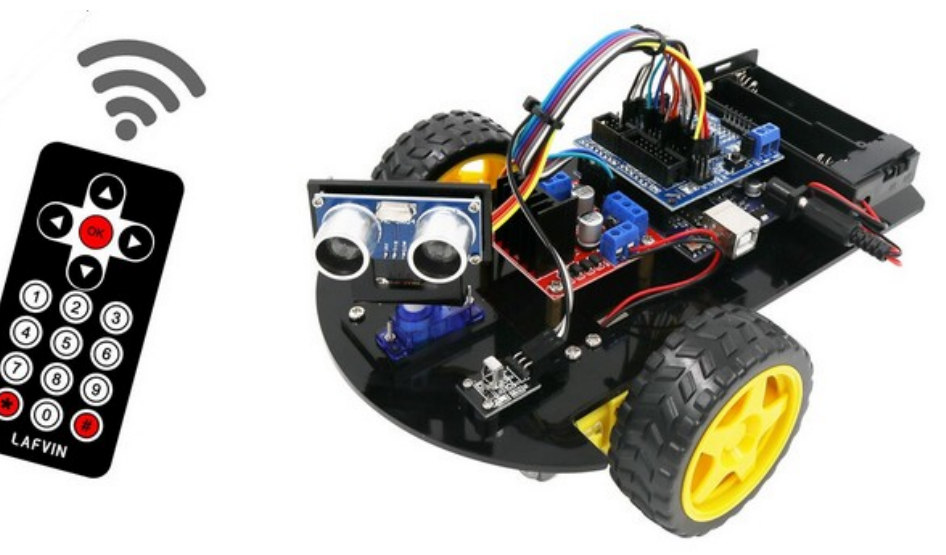

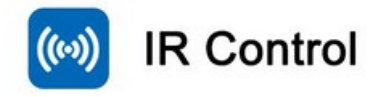

### Arduino nano v3.0

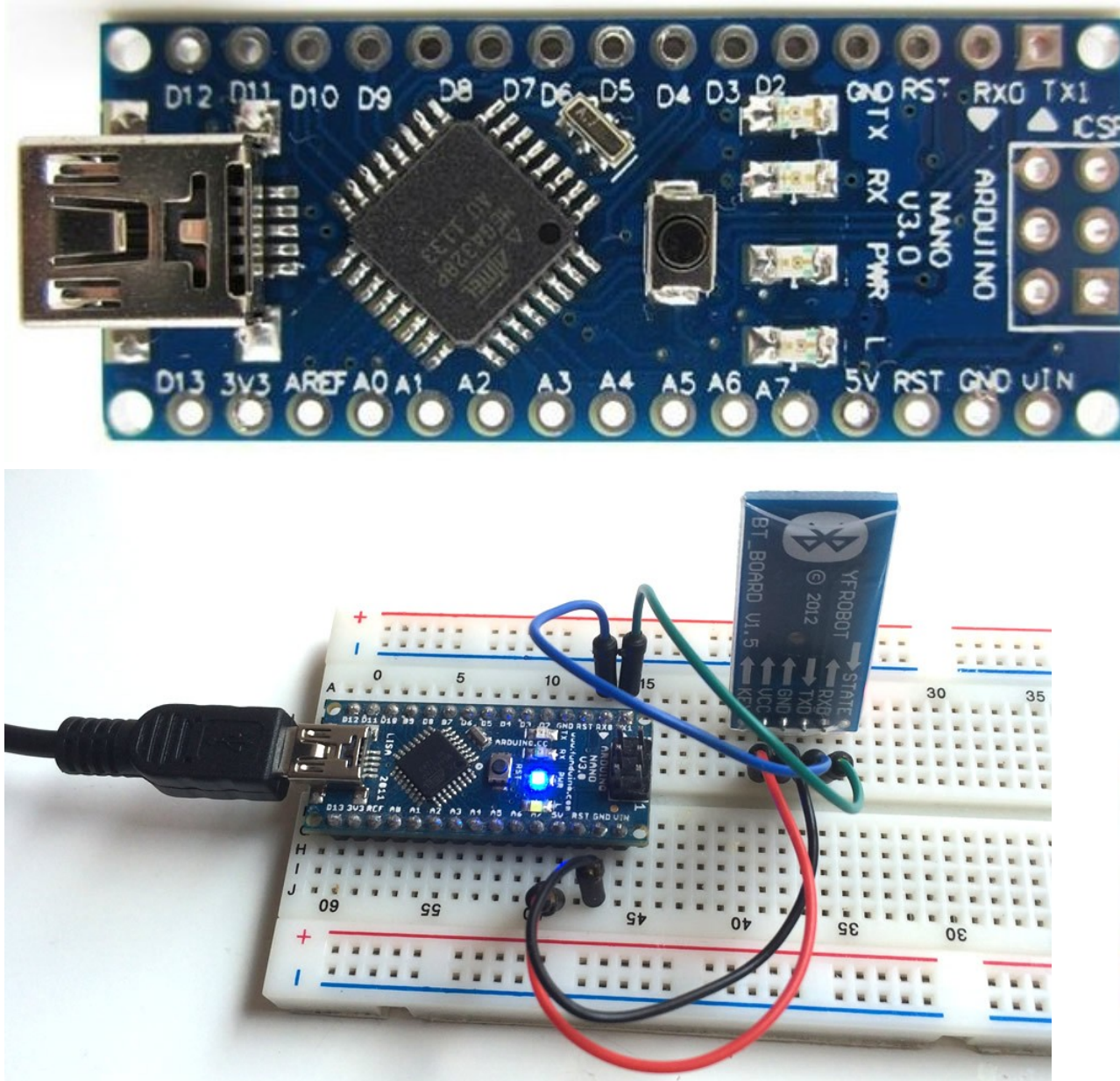

- Dugaszolós próbapanelhoz optimális
- Ára kedvező
- A gyári fedlapokhoz csak kiegészítő kártyával használható!

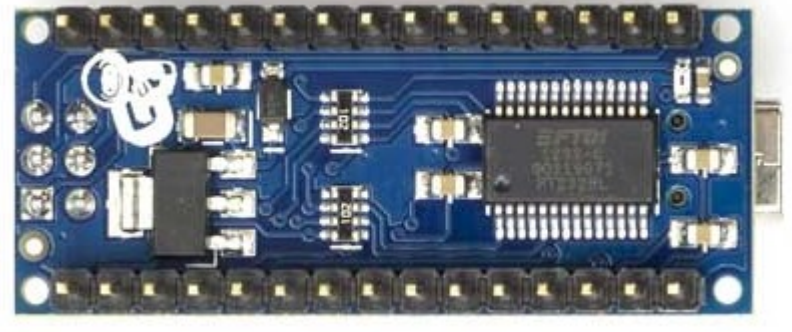

#### Hobbielektronika csoport 2019/2020

### Arduino nano v3.0

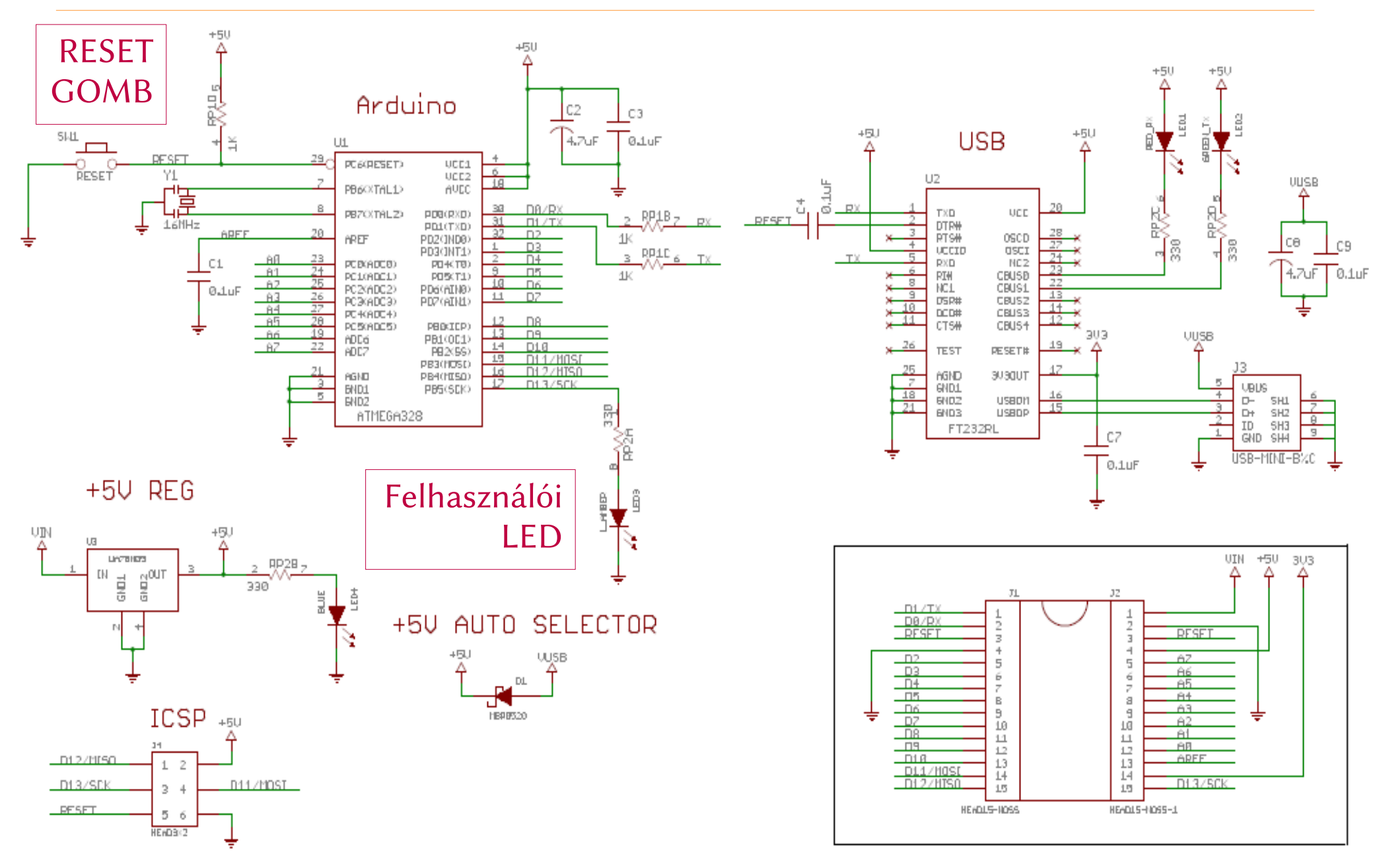

Hobbielektronika csoport 2019/2020

## Az Arduino nano kártya kivezetései

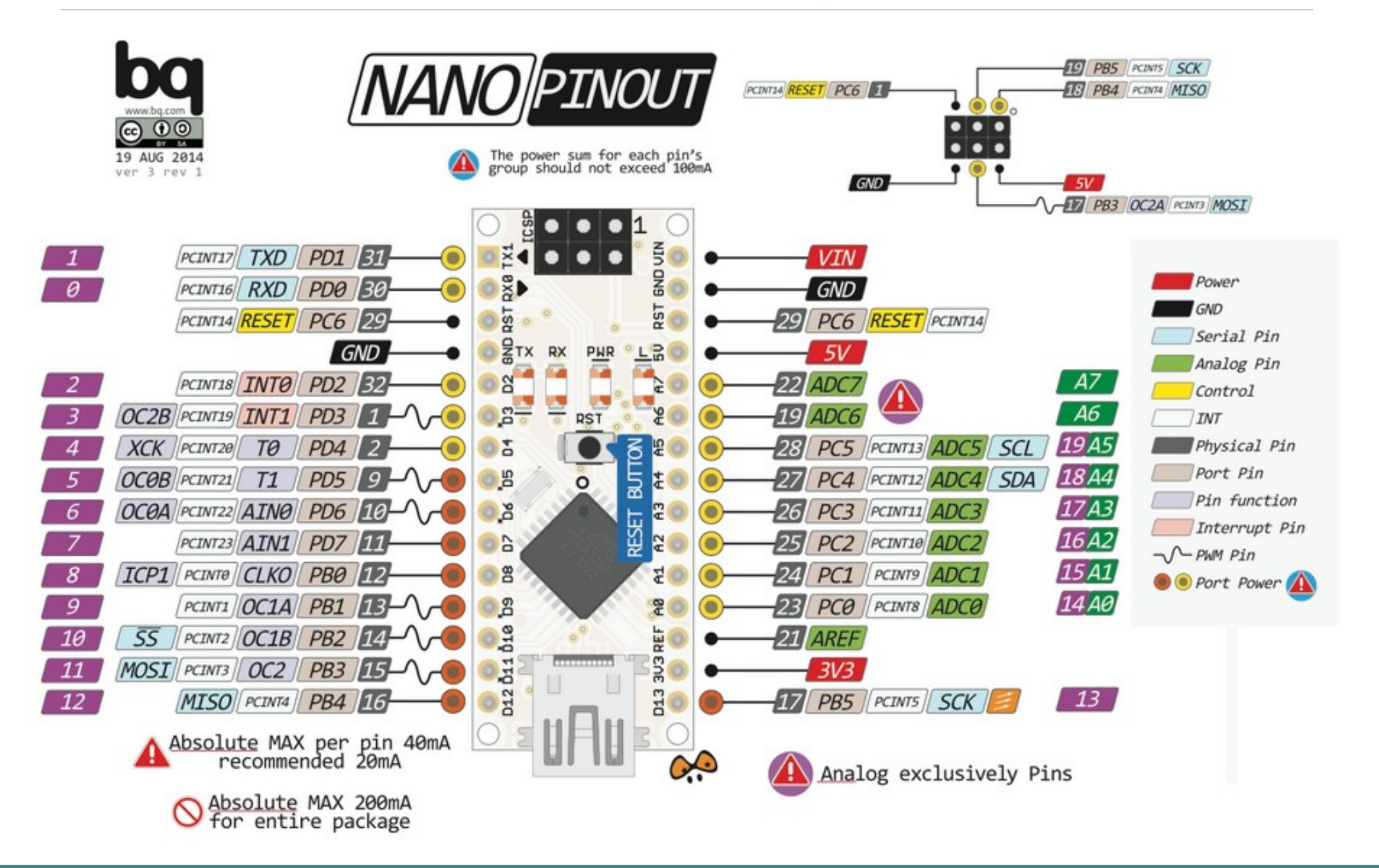

Hobbielektronika csoport 2019/2020

# Az Arduino IDE telepítése

- Az arduino.cc/en/Main/Software oldalról töltük le a legfrissebb Arduino kiadást (én Windows 7-hez a ZIP változatot töltöm le)
- A letöltés és telepítés után a kártyához való meghajtó programot is telepíteni kell (kínai Arduino klón esetén a CH341SER.EXE programot kell letölteni és futtatni

Download the Arduino IDE

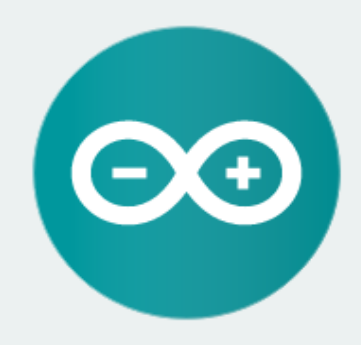

#### ARDUINO 1.8.9

The open-source Arduino Software (IDE) makes it easy to write code and upload it to the board. It runs on Windows, Mac OS X, and Linux. The environment is written in Java and based on Processing and other opensource software.

This software can be used with any Arduino board. Refer to the Getting Started page for Installation instructions. Windows Installer, for Windows XP and up Windows ZIP file for non admin install

Windows app Requires Win 8.1 or 10

Mac OS X 10.8 Mountain Lion or newer

Linux 32 bits Linux 64 bits Linux ARM 32 bits Linux ARM 64 bits

Release Notes Source Code Checksums (sha512)

#### Hobbielektronika csoport 2019/2020

# Az Arduino IDE beállítása

- Tools menüben
   Arduino Nano választása
- ATmega328(Old Bootloader) választása
- A kártyához tartozó virtuális soros portot válasszuk ki

| 💿 twoled   Arduin       | o 1.8.8                                      |                 |                      | ×     |  |  |
|-------------------------|----------------------------------------------|-----------------|----------------------|-------|--|--|
| File Edit Sketch        | Tools Help                                   |                 |                      |       |  |  |
|                         | Auto Format                                  | Ctrl+T          |                      | Ø     |  |  |
|                         | Archive Sketch                               |                 |                      | _     |  |  |
| twoled                  | Fix Encoding & Reload                        |                 |                      |       |  |  |
| #define RED             | Manage Libraries                             | Ctrl+Shift+I    |                      | *     |  |  |
| #define GREN            | Serial Monitor                               | Ctrl+Shift+M    |                      |       |  |  |
|                         | Serial Plotter                               | Ctrl+Shift+L    |                      |       |  |  |
| // Hardverfi            |                                              |                 | ttatható!)           |       |  |  |
| <pre>void setup()</pre> | WiFi101 / WiFiNINA Firmware Updater          |                 |                      |       |  |  |
| pinMode (RI             | Board: "Arduino Nano"                        | •               |                      |       |  |  |
| pinMode (GI             | Processor: "ATmega328P (Old Bootloader)"     | •               |                      |       |  |  |
| }                       | Port: "COM4"                                 | Port: "COM4"    |                      |       |  |  |
| <pre>void loop()</pre>  | Get Board Info                               | ✓ COM4          |                      |       |  |  |
| digitalWr:              | Programmer: "AVRISP mkII"                    |                 | Ξ                    |       |  |  |
| digitalWr:              | Burn Bootloader                              |                 | t                    |       |  |  |
| delay(1000              | ,,                                           |                 |                      |       |  |  |
| digitalWri              | te (RED_LED, LOW); // RED_LED ne             | em világít      |                      |       |  |  |
| digitalWri              | <pre>te(GREEN_LED, HIGH); // GREEN_LED</pre> | világít         |                      |       |  |  |
| delay(1000              | ); // 1 s várako                             | ozás            |                      | _     |  |  |
| }                       |                                              |                 |                      |       |  |  |
| Save Canceled.          |                                              |                 |                      |       |  |  |
| Sketch uses 9           | 978 bytes (3%) of program storage            | space. Max      | imum is 3072         | 0 b ^ |  |  |
| Global variab           | oles use 9 bytes (0%) of dynamic m           | emory, lea      | ving 2039 by         | tes ≡ |  |  |
|                         |                                              |                 |                      | ~     |  |  |
|                         |                                              |                 |                      | •     |  |  |
| 1                       | Arduino Nano,                                | , ATmega328P (( | Old Bootloader) on C | OM4   |  |  |

# Új program létrehozása

- Az Arduino IDE elindításakor, vagy a *File → New* menüpont kattintásával egy új programszerkesztő ablak nyílik
- A programot Arduino körökben - vázlatnak (sketch) hívják
- A "Vázlatfüzet" alapértelmezetten a felhasználó
   *Dokumentumok/Arduino* mappájában van.
   A *File → Preferences* menüponban átírható a helye
- Minden program kötelező elmei a *setup()* és a *loop()* függvények

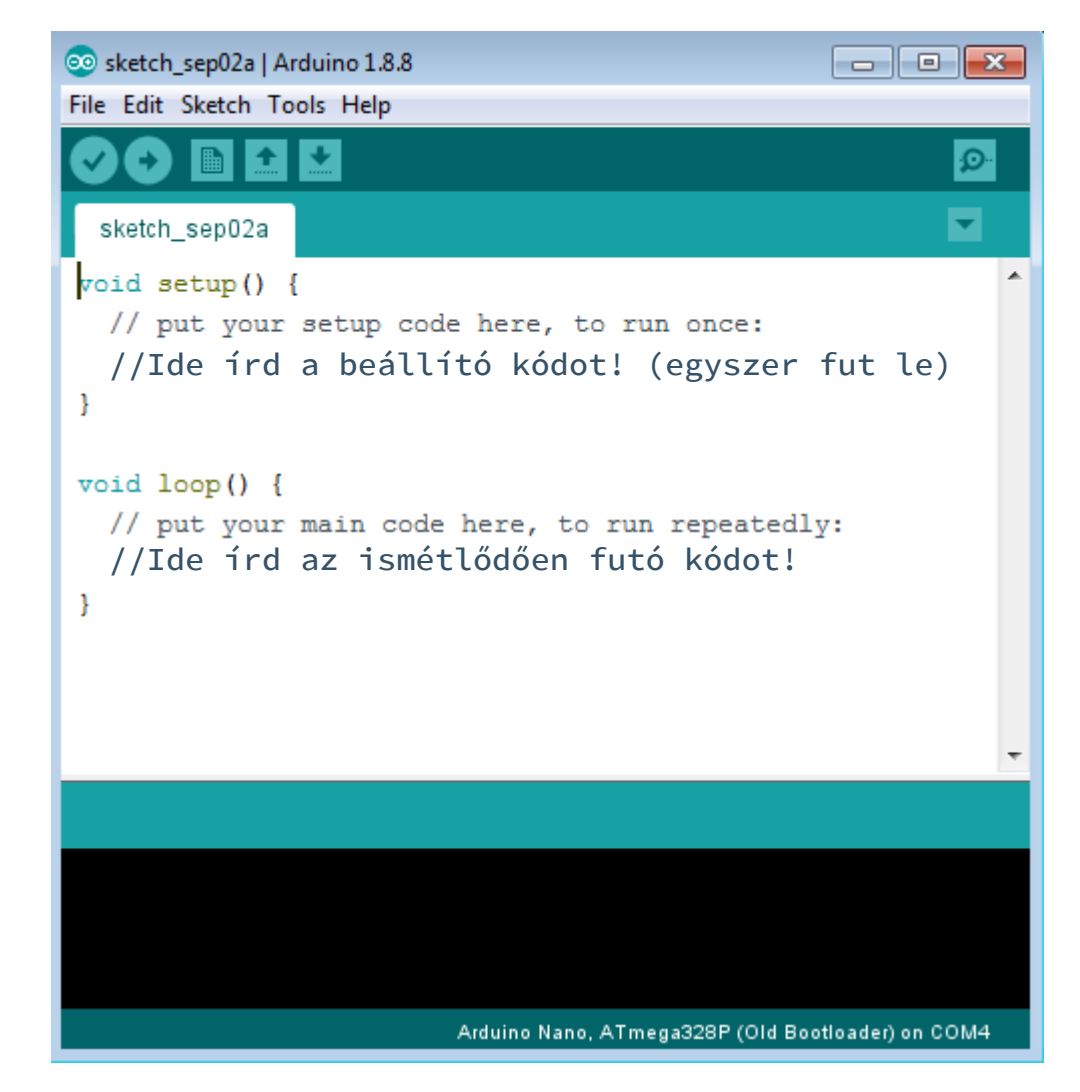

# Az Arduino programok szerkezete

### Minden Arduino program kötelező elemei:

- setup() függvény (előkészítés)
   Csak egyszer fut le bekapcsoláskor, vagy újraindításkor
- loop() függvény (programhurok) Vég nélkül ismétlődik
- A { } kapcsos zárójelpár a C programnyelvhez hasonlóan blokkba foglalja az utasításokat
- Függvénynév előtt a void szó azt jelzi, hogy a függvény nem ad vissza eredményt (eljárás)
- A setup és loop függvényeknek nincs bemenő paramétere, ezért a () zárójelek közé nem írunk semmit

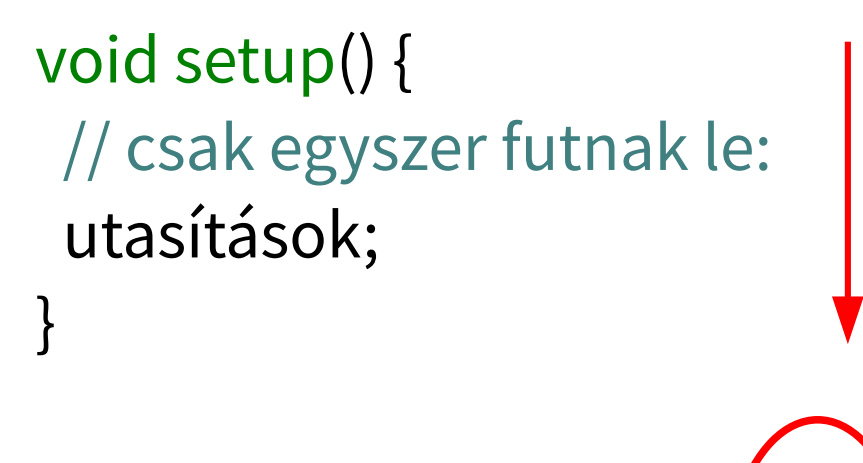

void loop() {
 // ismétlődő rész:
 utasítások;

# Digitális ki- és bemenetek kezelése

### Digitális I/O

- **pinMode**(pin, mode) kivezetés üzemmódjának beállítása ahol *mode* lehet: *OUTPUT*, *INPUT*, vagy *INPUT\_PULLUP*
- digitalWrite(pin, state) kimenetvezérlés, ahol *state* lehet: *LOW*, vagy *HIGH*
- digitalRead(pin) bemenet állapotának lekérdezése, a visszatérési érték 1 ("magas"), vagy 0 ("alacsony") lesz, a bemenet állapotától függően

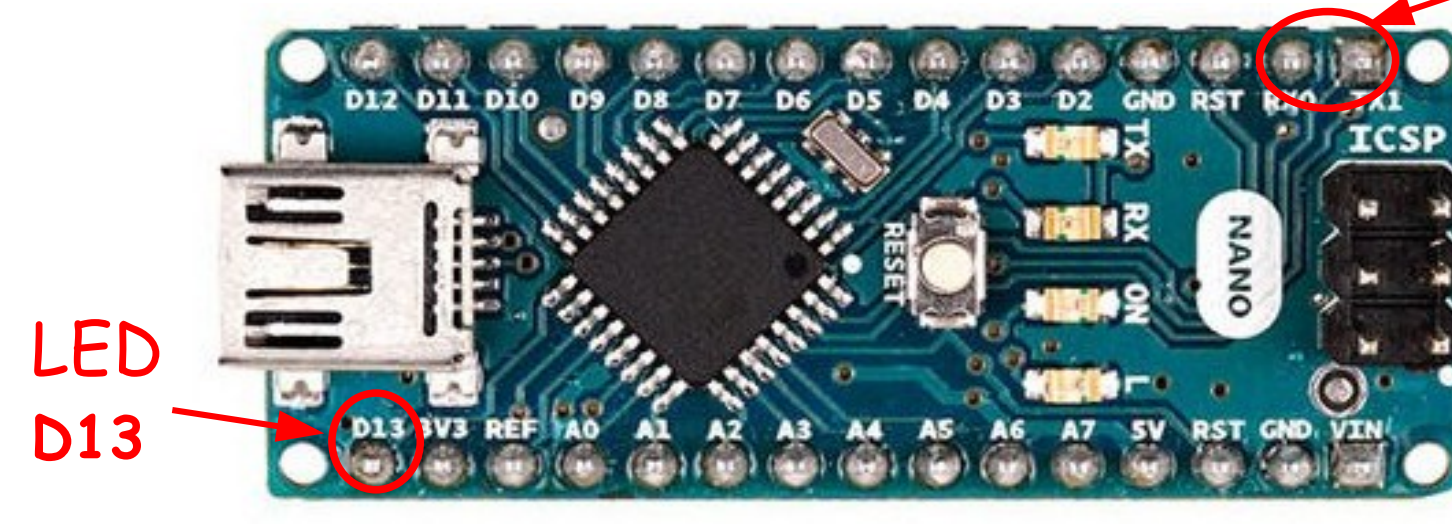

UART DO(Rx), D1(Tx)

## Digitális ki- és bemenetek konfigurálása

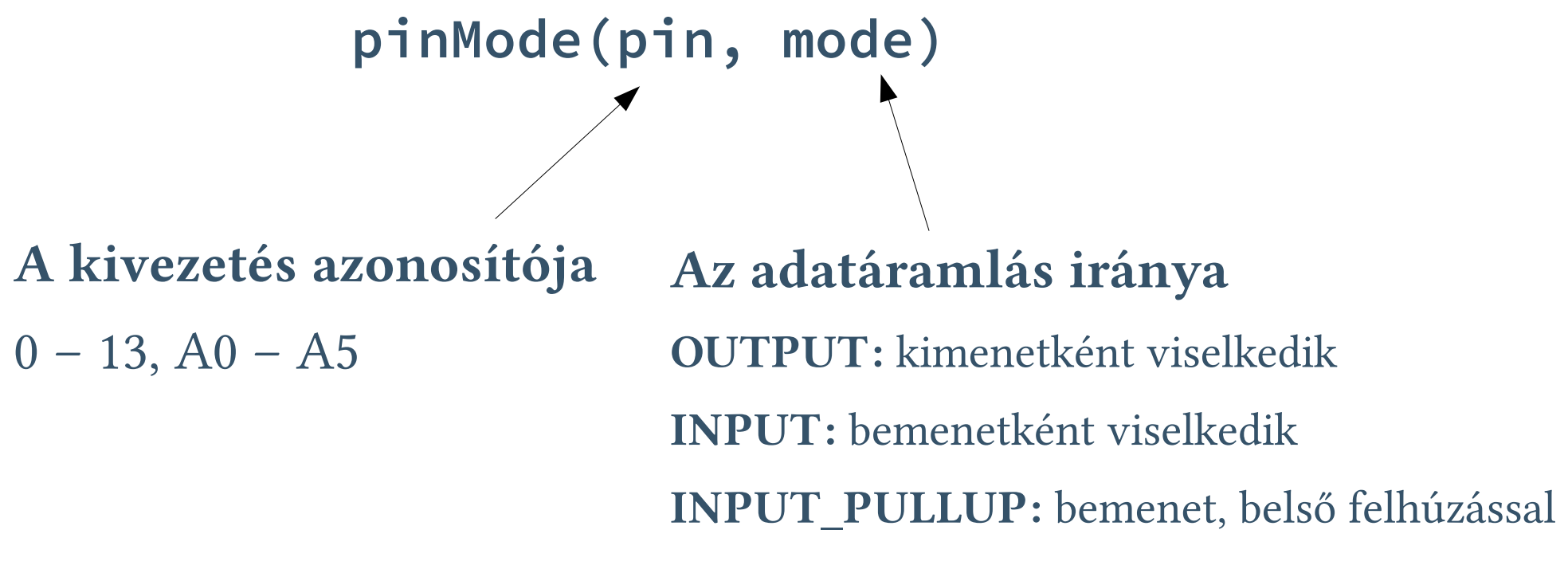

- Az adatáramlás irányának beállításán kívül a fenti függvény feladata a digitális mód engedélyezése, s szükség esetén az adott lábra kapcsolódó megosztott funkciók (oszcillátor, timer, PWM, soros kommunikációs periféria, stb.) letiltása.
- A belső felhúzás hatása olyan, mintha egy ellenállással a tápfeszültségre kötnénk a bemenetet – szabadon hagyva magas szintet "érzékel".

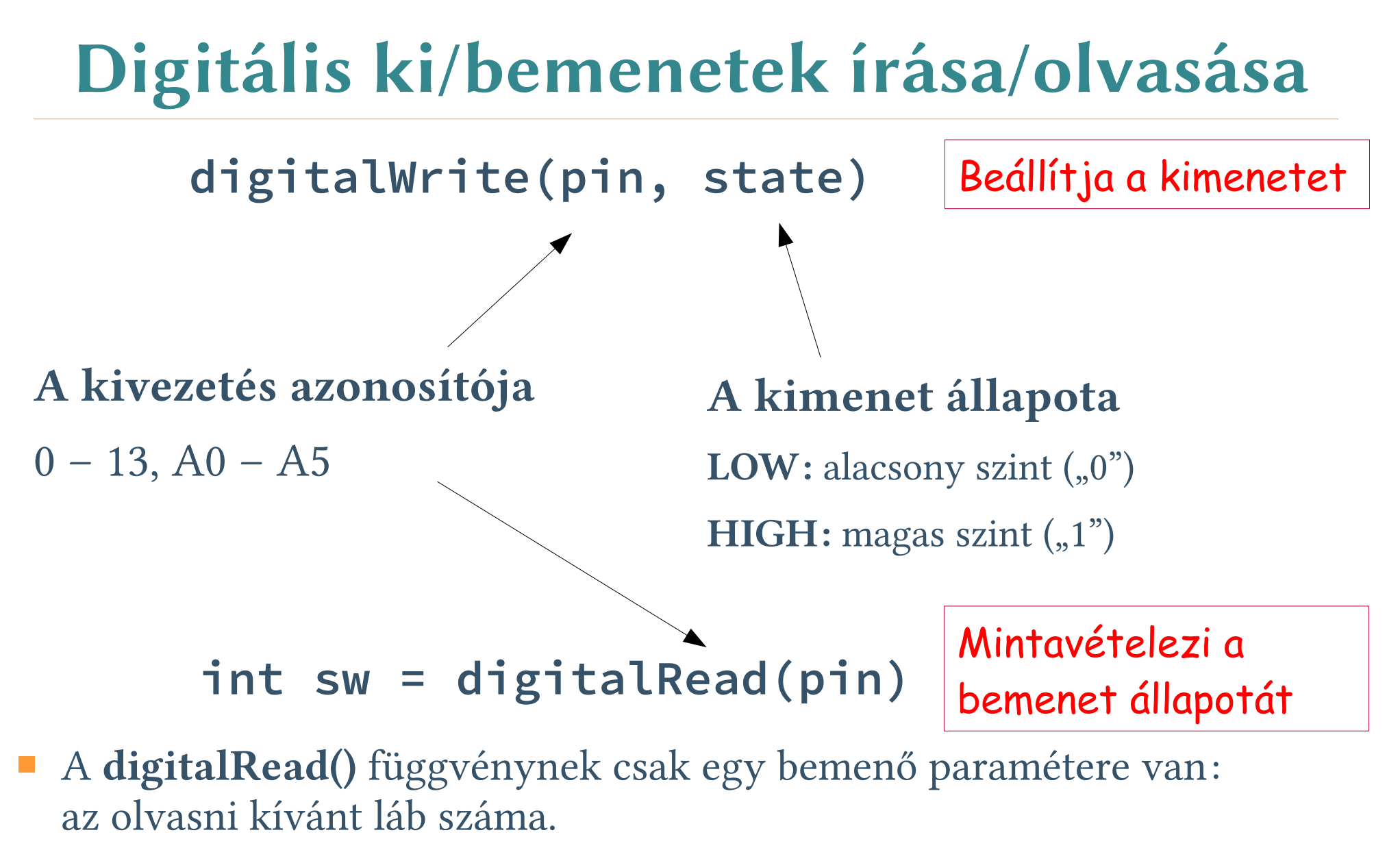

 A függvénynek van visszatérési értéke is, amely "1" vagy "0" lehet, a bemenet állapotától függően.

# Példaprogram: LED villogtatás

- Írjuk meg első programunkat, amely a D13 kivezetésre (pin, tüske) kötött beépített felhasználói LED-et villogtatja!
- A tüske sorszámához rendeljük hozzá a LED nevet!
- Beállításkor a D13 kivezetés (azaz LED) legyen digitális kimenet!

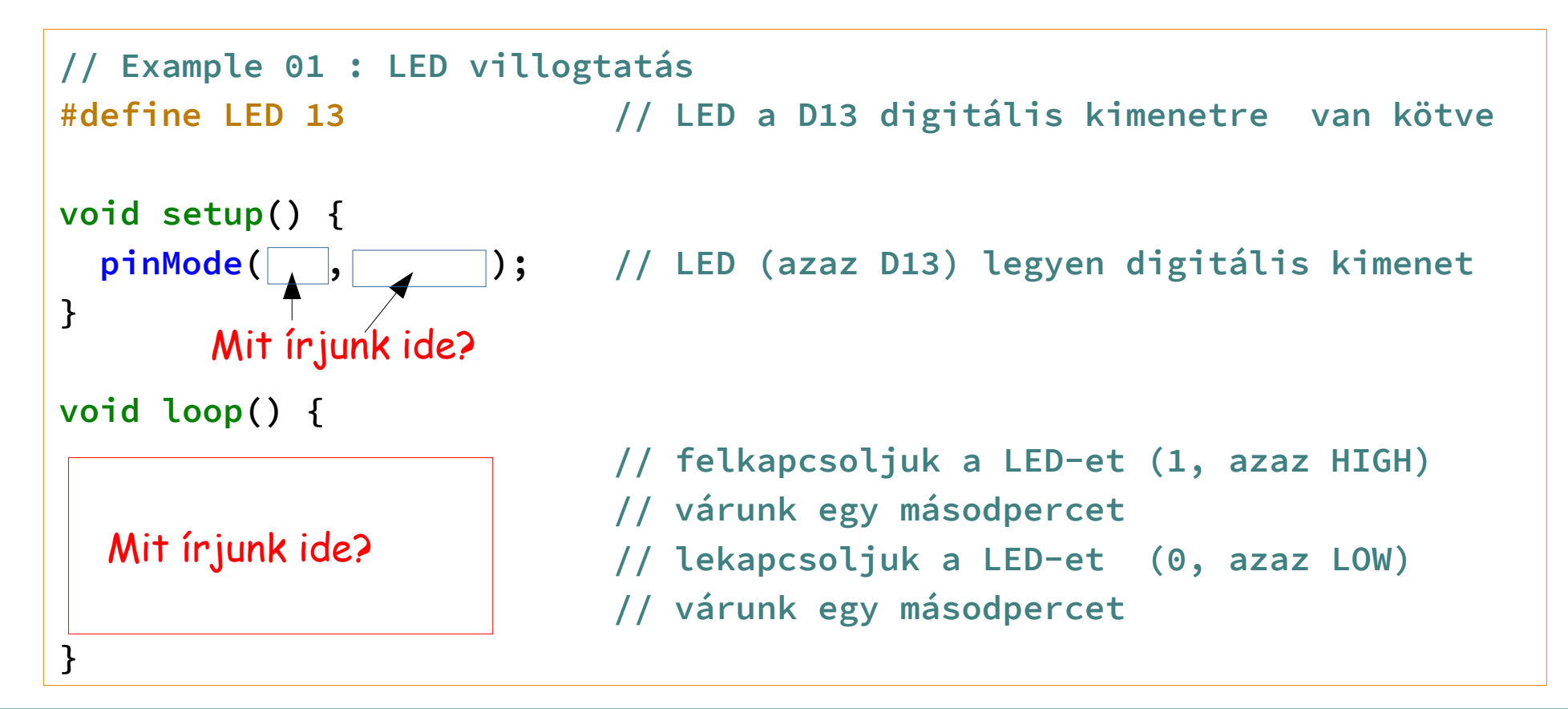

# Példaprogram: LED villogtatás

- Írjuk meg első programunkat, amely a D13 kivezetésre (pin, tüske) kötött beépített felhasználói LED-et villogtatja!
- Állítsuk a LED kimenetet magas szintre, majd várjunk!
- Állítsuk a LED kimenetet alacsony szintre, majd várjunk!

```
// Example 01 : LED villogtatás
#define LED 13 // LED a D13 digitális kimenetre van kötve
void setup() {
  pinMode(LED, OUTPUT); // LED (azaz D13) legyen digitális kimenet
}
              Mit írjunk ide?
void loop() {
 digitalWrite(____,___); // felkapcsoljuk a LED-et (1, azaz HIGH)
 delay(____);
                         // várunk egy másodpercet
 digitalWrite( , ); // lekapcsoljuk a LED-et (0, azaz LOW)
 delay( );
                         // várunk egy másodpercet
     A delay() függvénynek a késleltetési időt ms egységekben kell megadni
}
```

Hobbielektronika csoport 2019/2020

# Példaprogram: LED villogtatás

- Próbáljuk ki a kész programot (kattintsunk a → gombra)!
- Ha működik a programunk, akkor mentsük el (File → Save As) a vázlatfüzet mappába! Hozzunk létre egy Lab19\_01 nevű mappát (ha még nincs olyan nevű), majd abba mentsük el blink névvel!

```
// Example 01 : LED villogtatás
#define LED 13 // LED a D13 digitális kimenetre van kötve
void setup() {
 pinMode(LED, OUTPUT); // LED (azaz D13) legyen digitális kimenet
}
void loop() {
 digitalWrite(LED, HIGH); // felkapcsoljuk a LED-et (1, azaz HIGH)
             // várunk egy másodpercet
 delay(1000);
 digitalWrite(LED, LOW); // lekapcsoljuk a LED-et (0, azaz LOW)
 delay(1000);
              // várunk egy másodpercet
}
```

### Két LED-es villogó: twoled.ino

- Villogtassunk két LED-et felváltva!
- RED\_LED legyen a D5, GREEN\_LED pedig legyen a D6 kimenetre kötve!

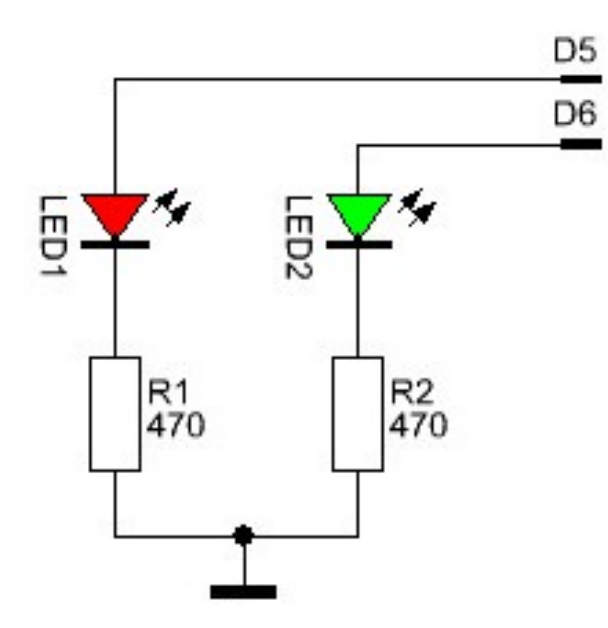

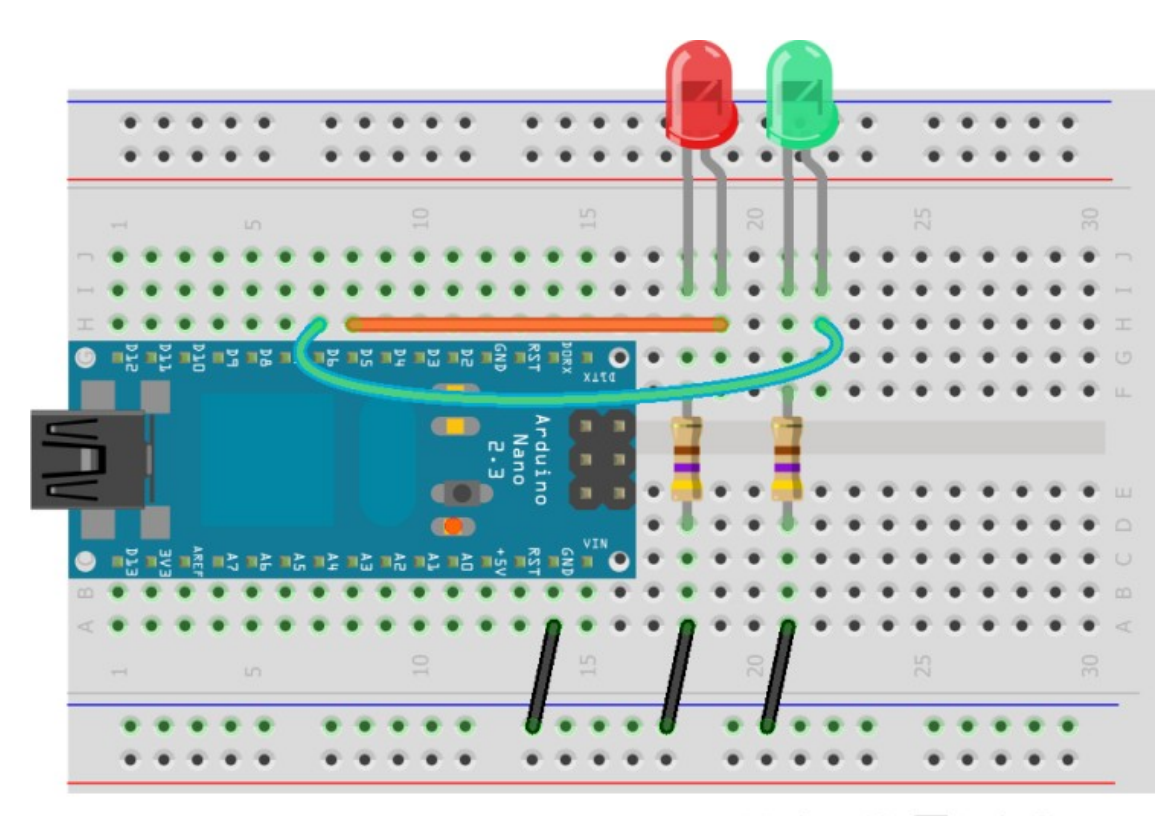

Made with **Fritzing.org** 

## Két LED-es villogó: twoled.ino

Használjuk kreatív módon a Copy-Paste funkciót! (Ctrl-C, Ctrl-V)

```
#define RED_LED
                 5
#define GREEN_LED 6
void setup() {
  pinMode(RED_LED,OUTPUT); //D5 legyen kimenet
  pinMode(GREEN_LED,OUTPUT); //D6 legyen kimenet
}
void loop() {
  digitalWrite(RED_LED,HIGH; //RED_LED világít
  digitalWrite(GREEN_LED,LOW); //GREEN_LED nem világít
  delay(1000);
                               //1 s várakozás
  digitalWrite(RED_LED,LOW); //RED_LED nem világít
  digitalWrite(GREEN_LED,HIGH); //GREEN_LED világít
  delay(1000);
                                //1 s várakozás
}
```

# Nyomógomb állapotának beolvasása

- **Feladat:** A két LED a kapcsoló állásától függően világítson:
  - Ha a kapcsoló nyitva van, a piros LED világítson!
  - Ha a kapcsoló zárva van, a zöld LED világítson!
- A nyomógomb állapotát a **digitelRead()** függvénnyel vizsgáljuk!

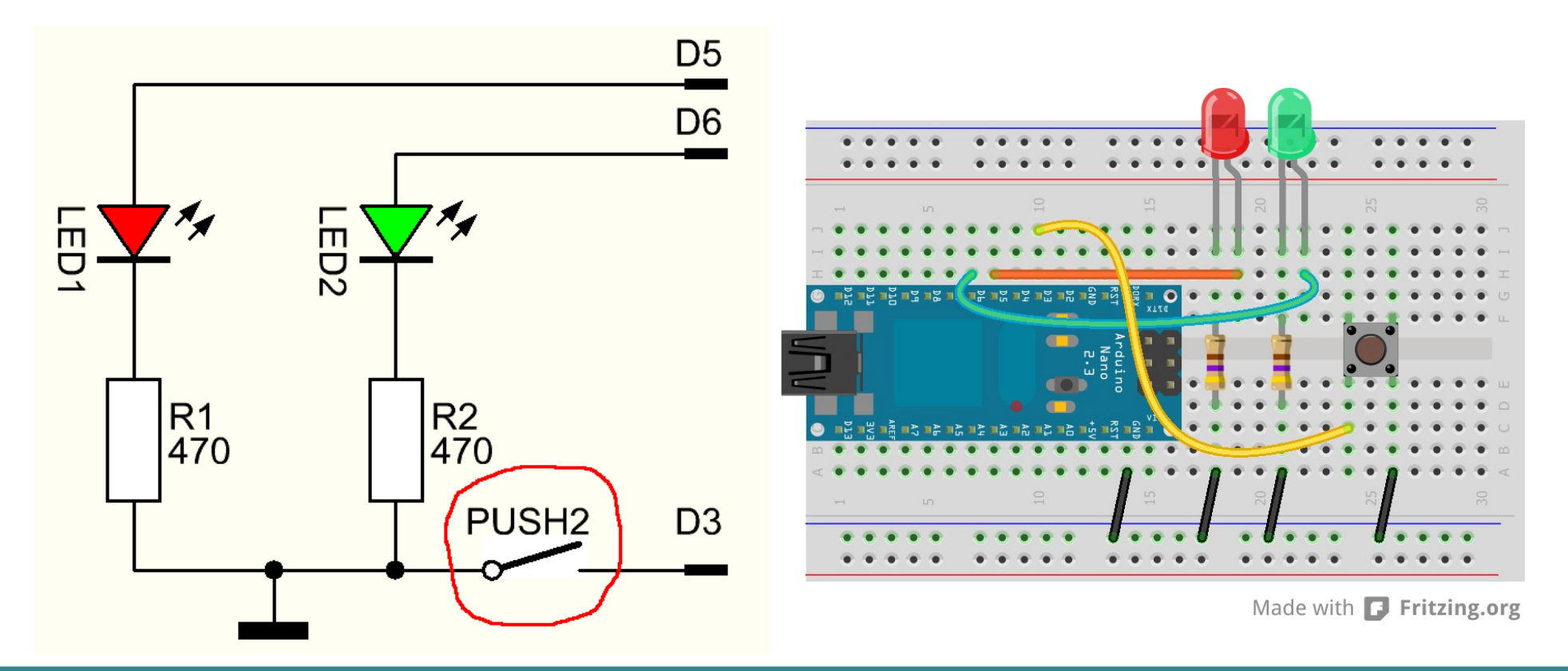

Hobbielektronika csoport 2019/2020

### button2led.ino

```
// Hardverfüggő rész Arduino kártyához
#define RED LED
                 5
#define GREEN LED 6
#define PUSH2
                 3
// Hardverfüggetlen rész (MSP430 Launchpad kártyán is futtatható!)
void setup() {
  pinMode(RED_LED,OUTPUT); // legyen kimenet
  pinMode(GREEN_LED,OUTPUT); // legyen kimenet
  pinMode(PUSH2,INPUT_PULLUP); // Bemenet belső felhúzással
}
void loop() {
  digitalWrite(RED_LED, digitalRead(PUSH2)); // világít, ha PUSH2 == HIGH
  digitalWrite(GREEN_LED,!digitalRead(PUSH2)); // világít, ha PUSH2 == LOW
                                 // pergésmentesítő késleltetés
 delay(20);
}
                                 A !-jel a logikai tagadás (NEM) műveletének jele.
```

# Egyszerű közlekedési lámpa

- Kössük három LED anódját a D2, D3, D4 kimenetekre, katódjaikat pedig egy-egy áramkorlátozó ellenálláson keresztül a GND kivezetésre!
- Kapcsolgassuk a LED-eket az alábbi séma

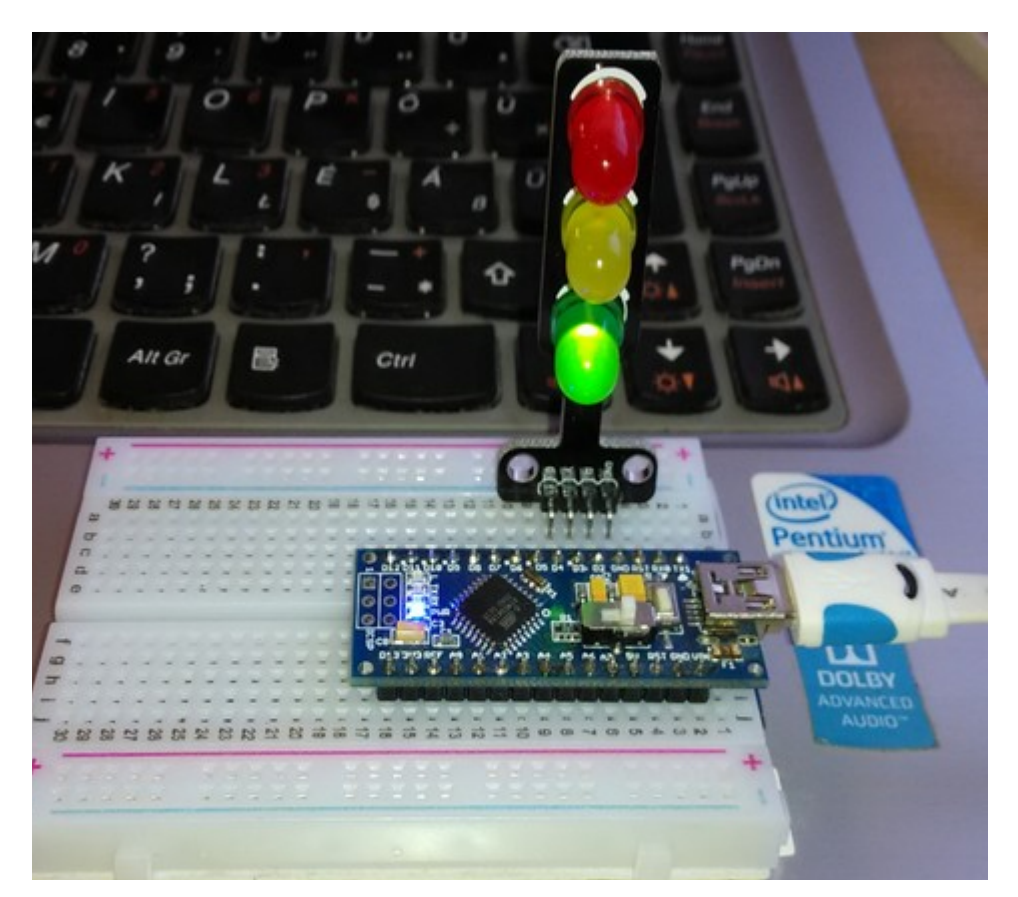

szerint!

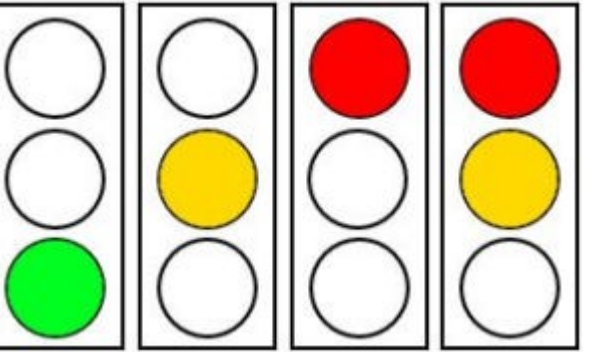

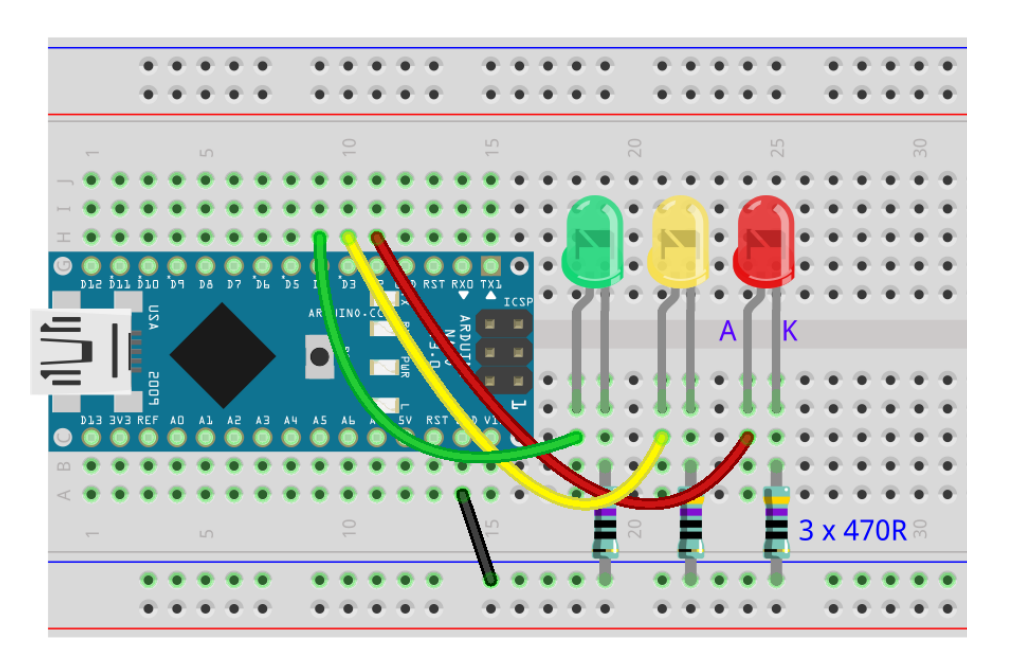

#### Hobbielektronika csoport 2019/2020

### traffic\_lamp.ino

```
#define RED_LED
                   2
                                 // Piros LED D2-re
#define YELLOW LED 3
                                 // Sárga LED D3-ra
#define GREEN LED
                   4
                                 // Zöld LED D4-re
void setup() {
  pinMode(RED_LED,OUTPUT);
                                 // D2, D3, D4 legyenek digitális kimenetek!
  pinMode(YELLOW_LED,OUTPUT);
  pinMode(GREEN_LED,OUTPUT);
}
void loop() {
                                // 1. fázis: zöld
  digitalWrite(RED_LED,LOW);
                                                         Az időzítéseket a
  digitalWrite(YELLOW_LED,LOW);
                                                         késleltetési idők
  digitalWrite(GREEN_LED,HIGH);
 delay(1000);
                                                         módosításával
  digitalWrite(GREEN_LED,LOW);
                                 // 2. fázis: sárga
  digitalWrite(YELLOW_LED,HIGH);
                                                         állíthatjuk be
  delay(1000);
                                // 3. fázis: piros
  digitalWrite(YELLOW LED,LOW);
  digitalWrite(RED_LED,HIGH);
 delay(1000);
 digitalWrite(YELLOW_LED,HIGH); // 4. fázis: piros-sárga
  digitalWrite(RED_LED,HIGH);
  delay(1000);
}
```

# Arduino nano tápellátása 1. lehetőség

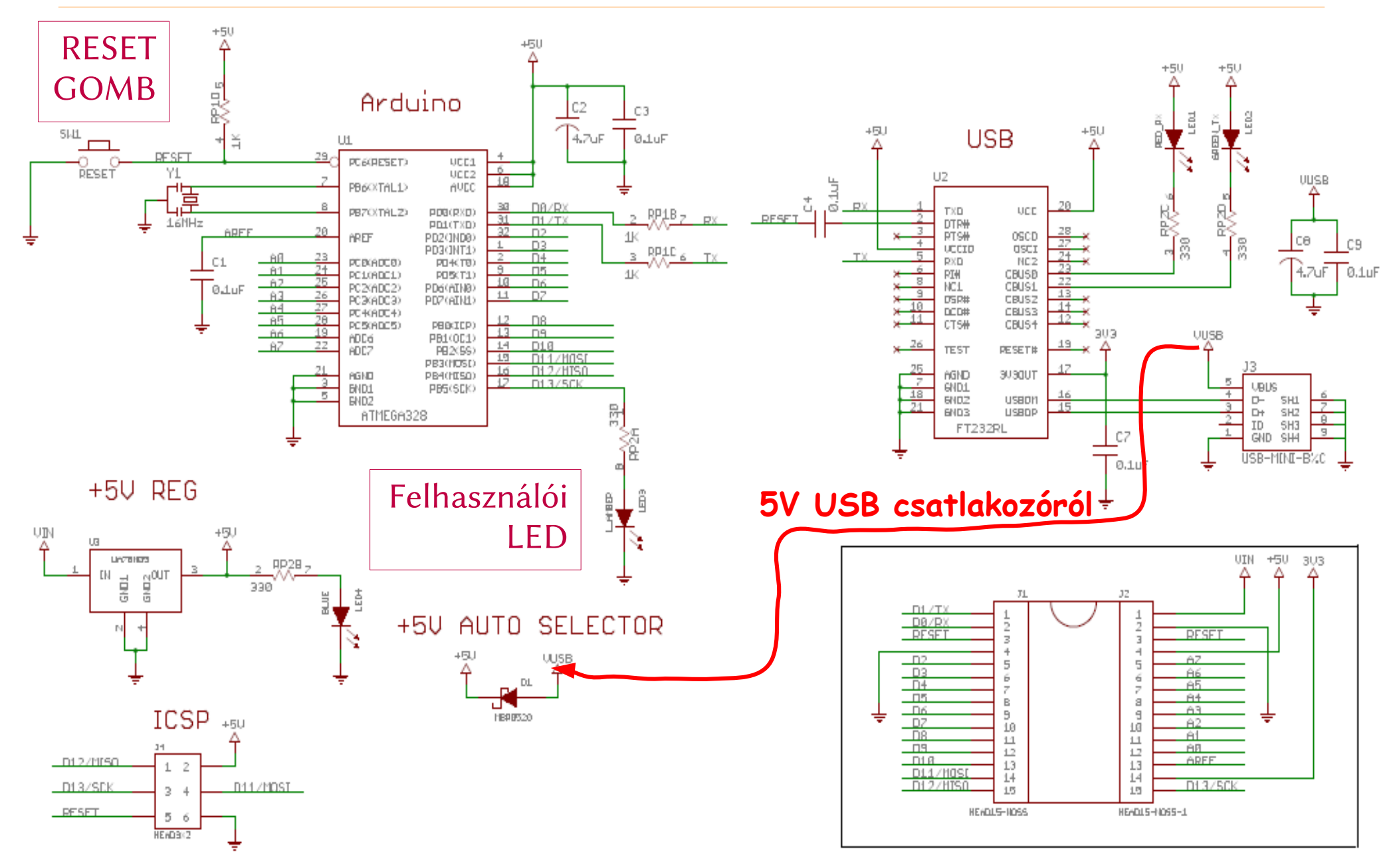

Hobbielektronika csoport 2019/2020

24

# Arduino nano tápellátása 2. lehetőség

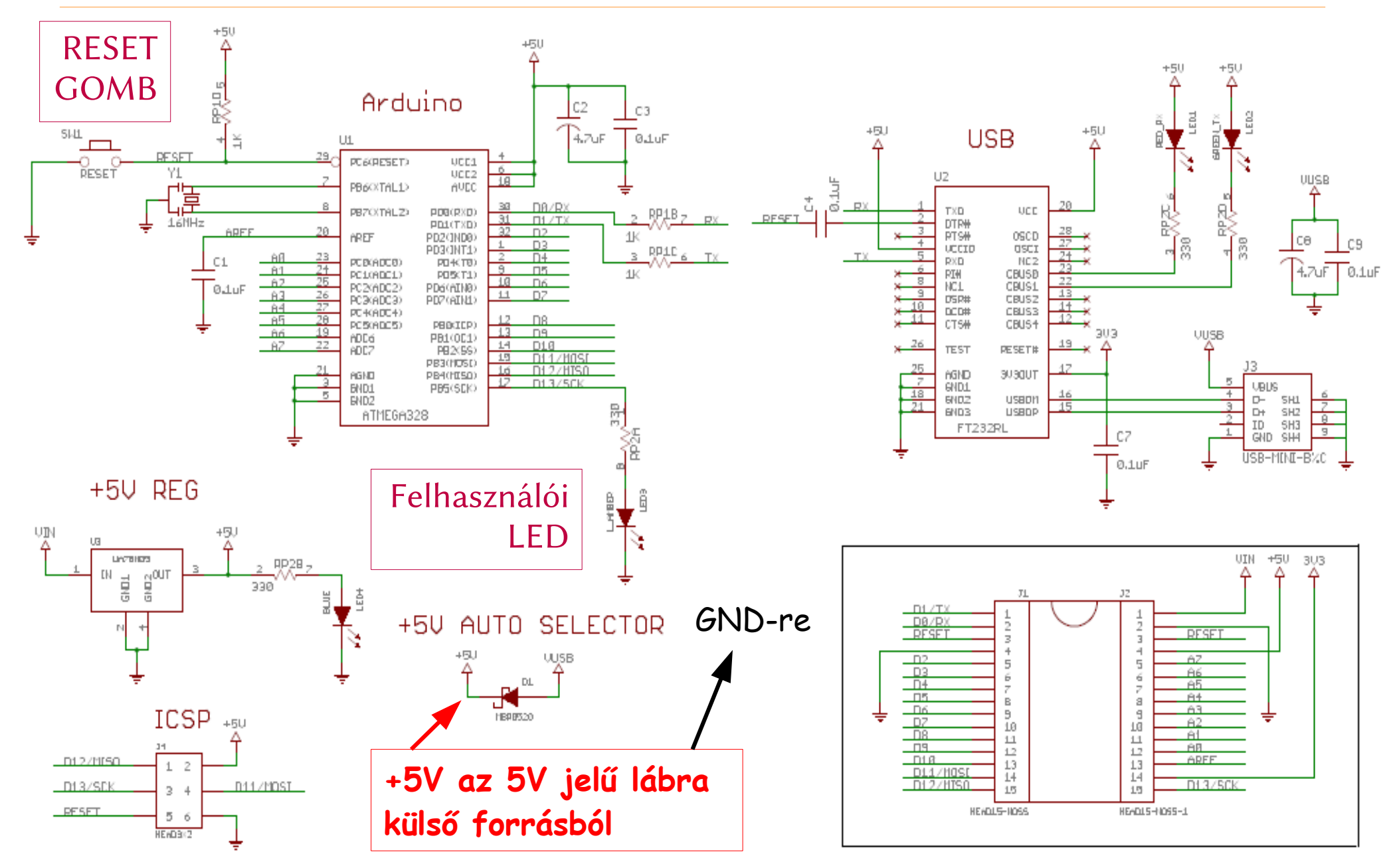

Hobbielektronika csoport 2019/2020

25

# Arduino nano tápellátása 3. lehetőség

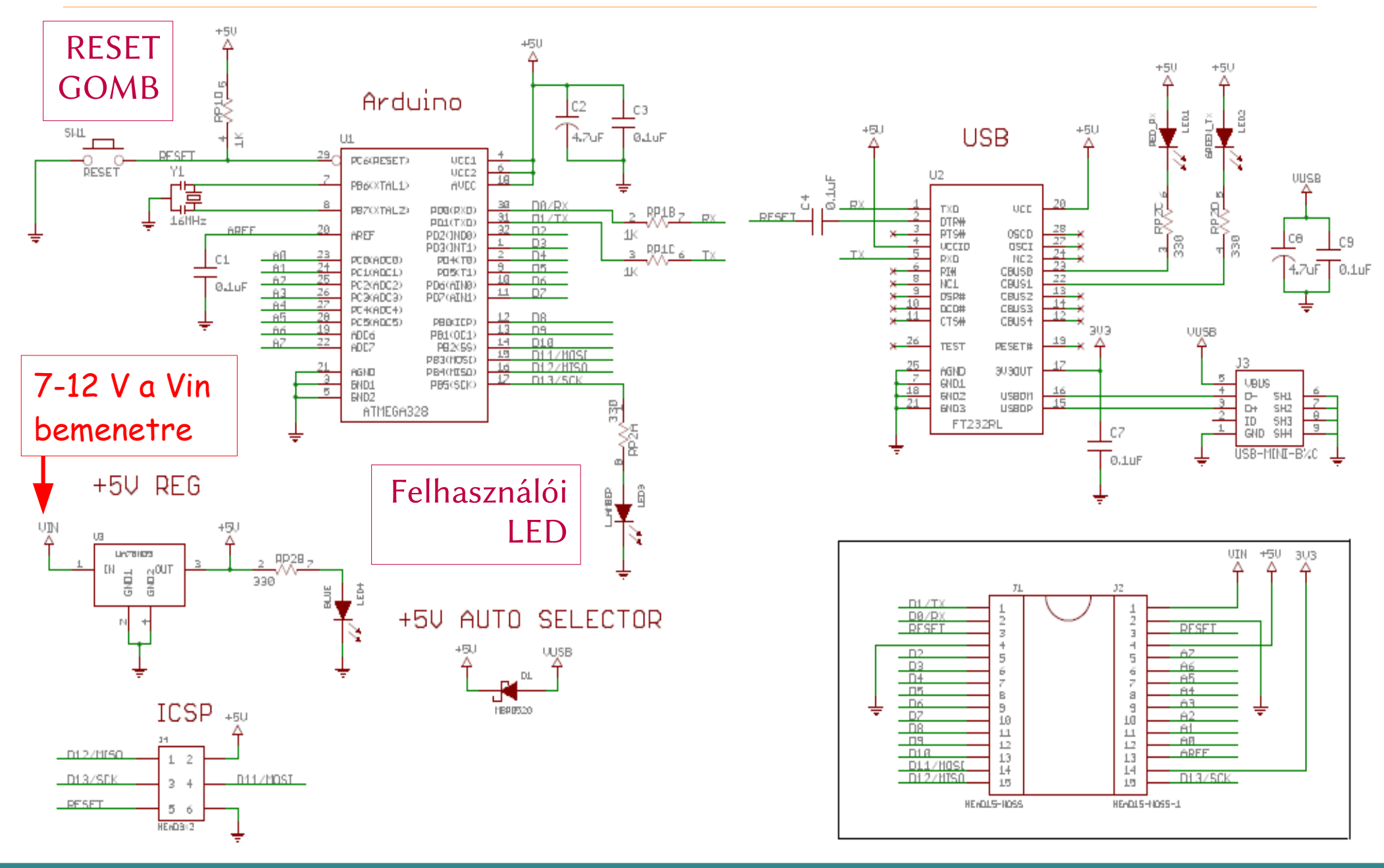

#### Hobbielektronika csoport 2019/2020

# ATmega328p mikrovezérlő jellemzők

- A 8 bites ATmega328p egy RISC-alapú, Harvard felépítésű mikrovezérlő
- 131-féle utasítás (többségük egy ciklusú)
- 32 x 8 általános felhasználású regiszter
- Statikus működés (bármilyen kis frekvencián működőképes)
- Max. 20MHz órajel (tápfeszültség függő)
- 2-ciklusú szorzó
- Sokszor újraírható memória (flash 10000, EEPROM 100000)
- 32 KB Flash, 1 KB EEPROM, 2 KB RAM
- 3 Timer, 6 PWM csatorna, 10 bites ADC, USART, SPI, I2C, WDT, Analog Comparator, 2 interrupt és pin-változásra felébresztés
- Tápfeszültség: 1.8 V 5.5 V

### ATmega328p mikrovezérlő blokkvázlata

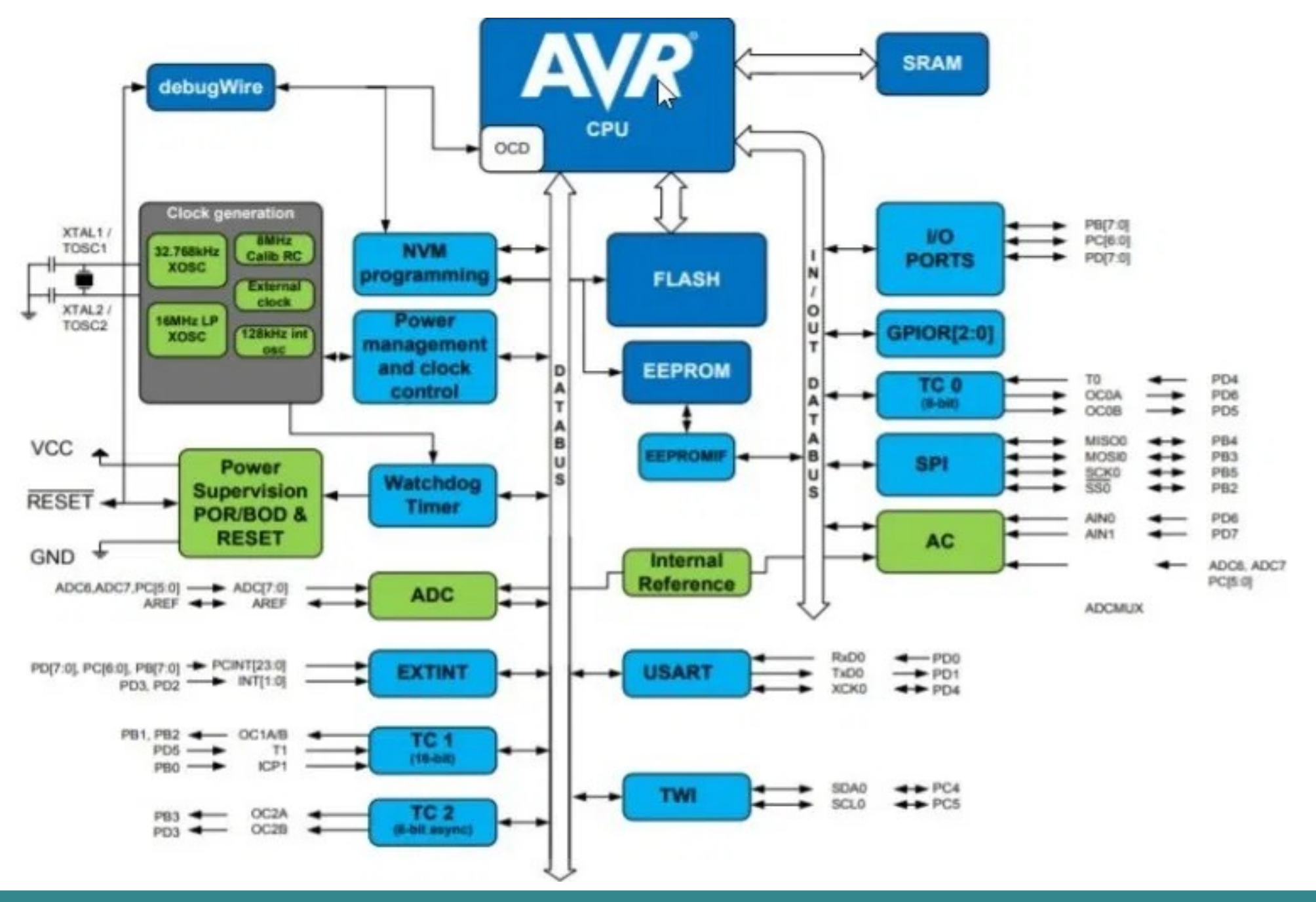

Hobbielektronika csoport 2019/2020

# A CPU felépítése

- A veremtár az adatmemóriát használja
- A regiszterek közül 6 db páronként összefogható,
   3 db 16 bites mutatóként, melyek indirekt címzésre használhatók
- Az ALU aritmetikai, logikai és bitműveletek végzésére szolgál
- A legutóbbi művelet eredményének jelzőbitjeit (I, T, H, S, V, N, Z, C) a Status Regiszter tárolja

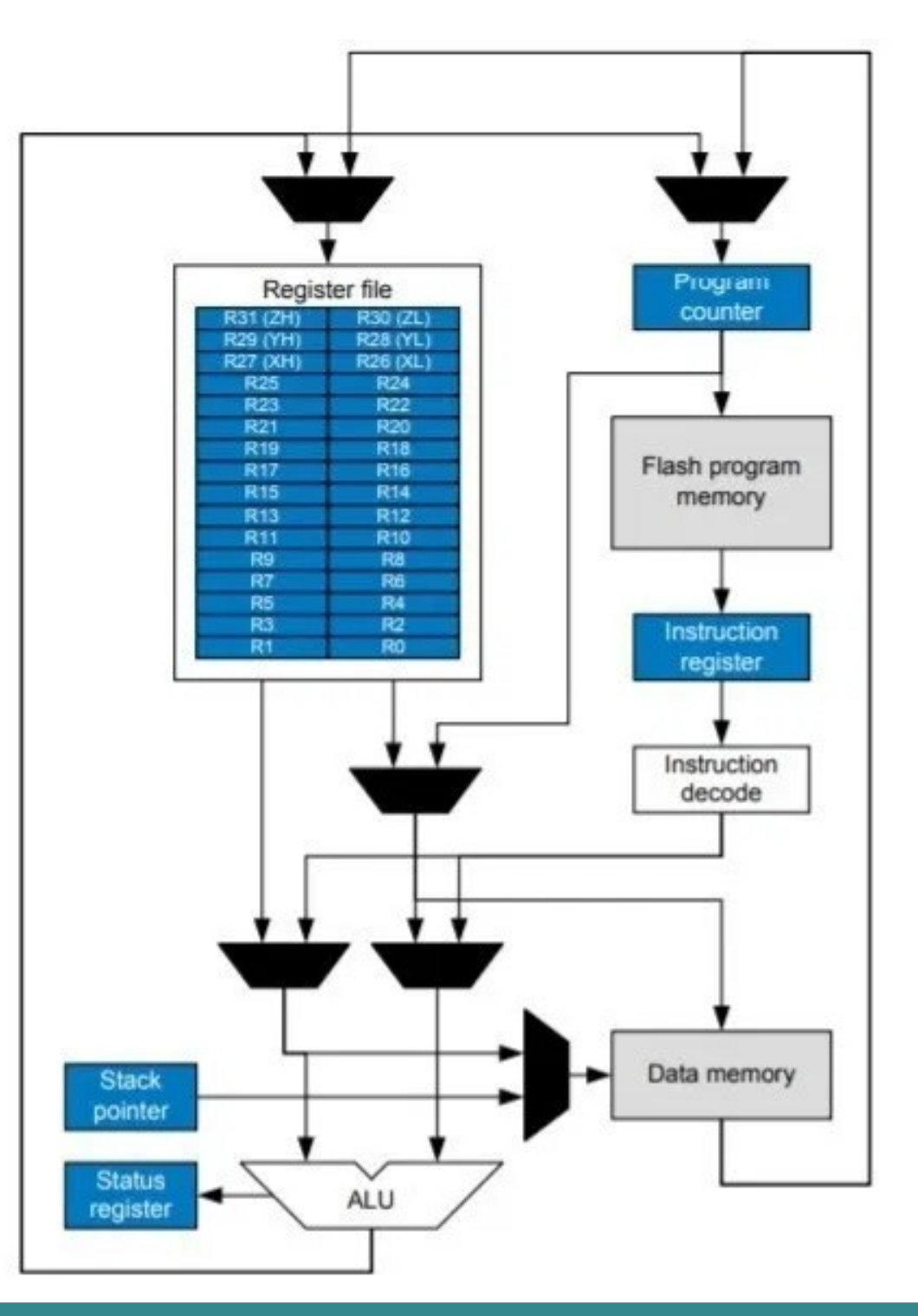

# Általános célú I/O vezérlése

#### MCUCR regiszter PUD bit felhúzás tiltás (1) /engedélyezés (0)

MCUCR – MCU Control Register

| Bit           | 7 | 6                   | 5                    | 4   | 3 | 2 | 1     | 0    | _     |
|---------------|---|---------------------|----------------------|-----|---|---|-------|------|-------|
| 0x35 (0x55)   | - | BODS <sup>(1)</sup> | BODSE <sup>(1)</sup> | PUD | - | - | IVSEL | IVCE | MCUCR |
| Read/Write    | R | R/W                 | R/W                  | R/W | R | R | R/W   | R/W  | •     |
| Initial Value | 0 | 0                   | 0                    | 0   | 0 | 0 | 0     | 0    |       |

**DDRB** – B port adatirány-váltó regiszter (1: kimenet, 0: bemenet)

DDRB – The Port B Data Direction Register

| Bit           | 7    | 6    | 5    | 4     | 3    | 2    | 1    | 0    | _    |
|---------------|------|------|------|-------|------|------|------|------|------|
| 0x04 (0x24)   | DDB7 | DDB6 | DDB5 | DDF/4 | DDB3 | DDB2 | DDB1 | DDB0 | DDRB |
| Read/Write    | R/W  | R/W  | R/W  | R/W   | R/W  | R/W  | R/W  | R/W  | •    |
| Initial Value | 0    | 0    | 0    | 0     | 0    | 0    | 0    | 0    |      |

 PORTB – kimeneti adatregiszter, a beleírt adat jelenik meg a kimeneten (bemenet esetén a belső felhúzást kapcsolja be)

PORTB – The Port B Data Register

| Bit           | 7      | 6      | 5      | 4      | 3      | 2      | 1      | 0      | _     |
|---------------|--------|--------|--------|--------|--------|--------|--------|--------|-------|
| 0x05 (0x25)   | PORTB7 | PORTB6 | PORTB5 | PORTB4 | PORTB3 | PORTB2 | PORTB1 | PORTB0 | PORTB |
| Read/Write    | R/W    | R/W    | R/W    | R/W    | R/W    | R/W    | R/W    | R/W    | •     |
| Initial Value | 0      | 0      | 0      | 0      | 0      | 0      | 0      | 0      |       |

Hobbielektronika csoport 2019/2020

# Általános célú I/O vezérlése

#### **PINB** – bemeneti adatregiszter

PINB – The Port B Input PIns Address<sup>(1)</sup>

| Bit           | 7     | 6     | 5     | 4     | 3     | 2     | 1     | 0     | _    |
|---------------|-------|-------|-------|-------|-------|-------|-------|-------|------|
| 0x03 (0x23)   | PINB7 | PINB6 | PINB5 | PINB4 | PINB3 | PINB2 | PINB1 | PINB0 | PINB |
| Read/Write    | R/W   | R/W   | R/W   | R/W   | R/W   | R/W   | R/W   | R/W   | •    |
| Initial Value | N/A   | N/A   | N/A   | N/A   | N/A   | N/A   | N/A   | N/A   |      |

- A PINB regiszter olvasásakor a B port bemeneteinek pillanatnyi állapotát kapuzza az adatbuszra (beolvasás)
- A PINB regiszter írásakor ha 1-et írunk valamelyik bitjébe, akkor a PORTB kimeneti adatregiszter megfelelő bitje átbillen (bit toggle), függetlenül az adatáramlási irány (DDRB) beállításától.

## twoled\_fastio.ino

- Két LED-et villogtatunk ellenütemben, közvetlen portkezeléssel
- Ez a program ATmega168, vagy ATmega328 kártyán fut (Arduino UNO, nano, mini...)
- Piros LED a **D5** lábra, zöld LED a **D6** lábra van kötve, ez a **D** port 5. és 6. bitje

# bit\_toggle.ino

- Most a D13 kivezetésre (PORTB 5. bit) kötött beépített LED-et villogtatjuk, közvetlen port eléréssel és a bit toggle módszerrel
- PORTB 5. bitjének átbillentéséhez 1-et kell írnunk a PINB regiszter
   5. bitjébe

### Ellenállás színkódok

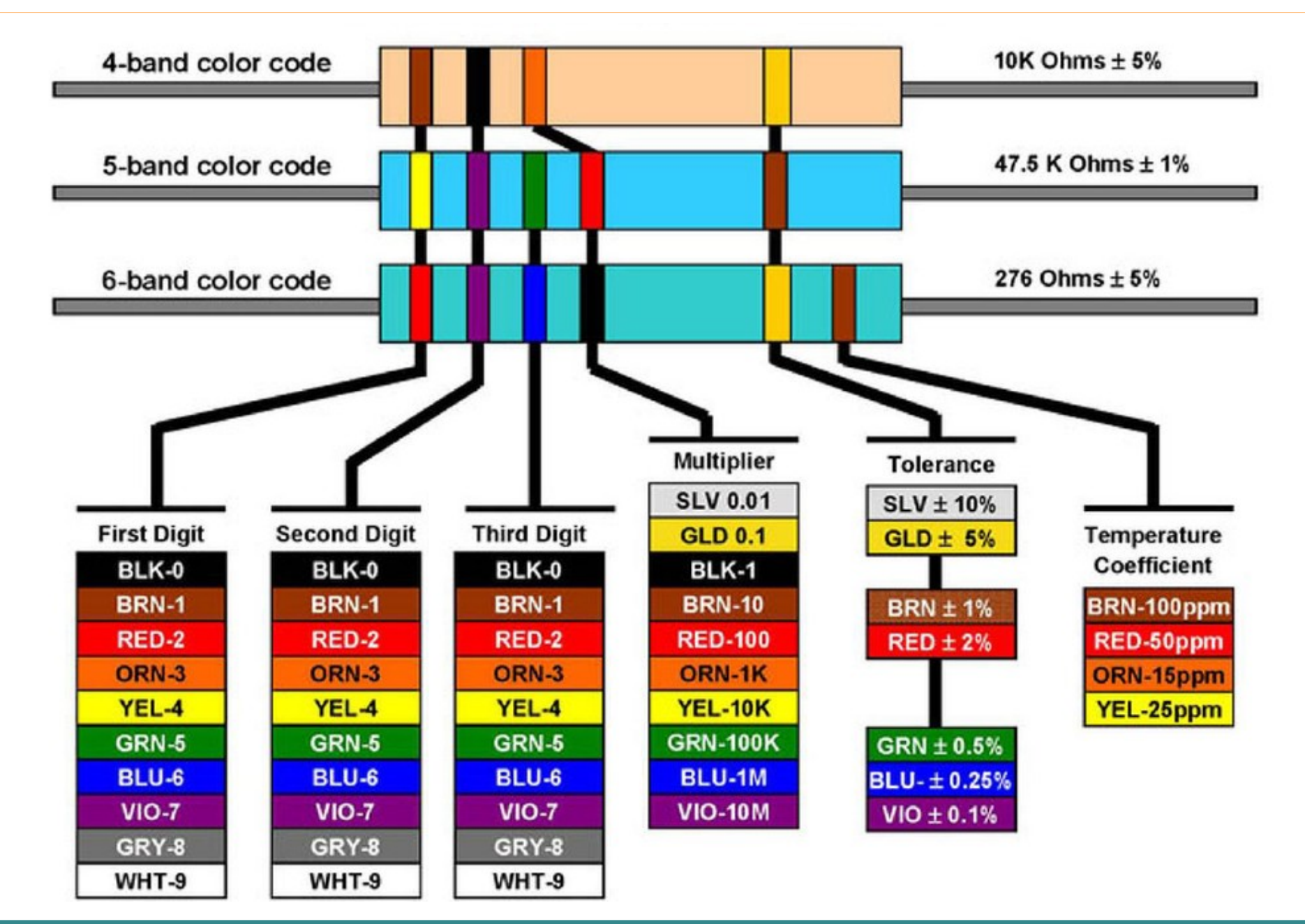

Hobbielektronika csoport 2019/2020